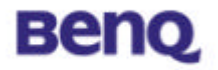

# Wireless LAN USB Stick

# AWL-400

# **User Manual**

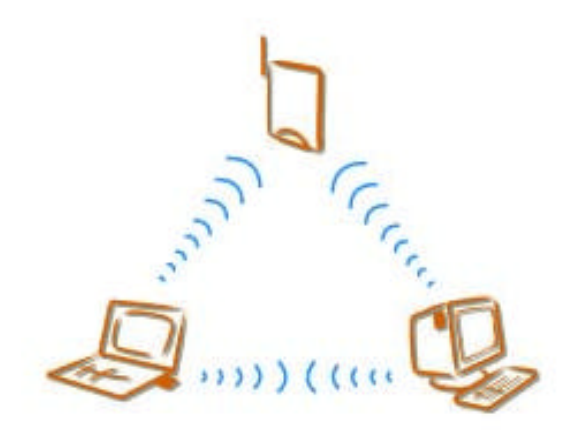

Version 1.1 June 2002

**BENQ** Corporation

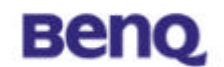

#### Notice I

#### **Copyright Statement**

This manual cannot be reproduced in any form or by any means or used to make any derivative such as translation, transformation, or adaptation without the prior written permission of BenQ Corporation.

BenQ Corporation reserves the right to change this manual and the specifications to improve products without prior notice. So you can get the most recent software and user documentation for all BenQ Wireless LAN products on our web site.

http://www.BenQ.com

#### Trademarks

Copyright ©2002 BenQ Corporation. All rights reserved. Contents subject to change without prior notice. BenQ is a registered trademark of BenQ Corporation. All other trademarks belong to their respective proprietors.

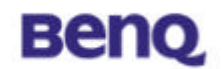

#### Notice II

#### **FCC Warning**

The AWL-400 compiles with Part 15 of the FCC rules.

- Operation is subject to the following two conditions.
- () This device may not cause harmful interference.
- () This device must accept any interference received, including interference that may cause undesired operation.

#### Note:

The AWL-400 has been tested and found to comply with the limits for a Class B digital device and a low power transmitter, pursuant to Part 15 of the FCC rules. These limits are designed to provide reasonable protection against harmful interference when the equipment is operated in a residential environment. This equipment generates, uses, and can radiate radio frequency energy and, if not installed and used in accordance with the instructions, may cause harmful interference to radio communications. However, there is no guarantee that interference will not occur in a particular installation.

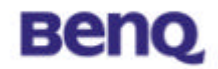

# **Table of Contents**

| WIREless LAN USB Stick                     | I   |
|--------------------------------------------|-----|
| Table of Contents                          | iii |
| Chapter 1. Introduction                    | 1   |
| 1-1 Product Kit                            | 2   |
| 1-2 System Requirements                    | 2   |
| 1-3 Mechanical Description                 | 2   |
| Chapter 2. Installation                    | 3   |
| 2.1 Installation for Win98/WinME/Win2000   | 3   |
| 2.2 Installation for WinXP                 | 7   |
| Chapter 3. Uninstallation                  | 10  |
| Chapter 4. Configuration & Monitor Utility | 12  |
| 4.1 Monitor                                | 12  |
| 4.2 Statistics                             | 14  |
| 4.3 Site Survey                            | 15  |
| 4.4 Encryption                             | 16  |
| 4.5 Advanced                               | 17  |
| 4.6 Version                                | 18  |

# Benq

# **Chapter 1. Introduction**

Thank you for purchasing a BenQ AWL400 Wireless LAN USB Stick. The AWL400 Wireless LAN USB Stick lets you connect to your network and the Internet without needing to be tethered to a fixed location by a physical cable, while still getting the same data transfer rates as with traditional Ethernet. You can use it with any desktop or notebook PC with a USB port. In addition to allowing you to enjoy the wonders of wireless networking, the AWL400 provides two operating modes—ad-hoc mode (peer-to-peer) and infrastructure mode (station-to-AP)—to meet to your varying needs at different purposes.

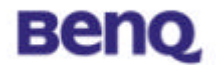

Product Kit

Before installation, make sure that you have the following items:

- AWL400 Wireless LAN USB Stick
- USB cable
- Software CD containing user manual and utility
- Quick Start Guide
- Warranty card

#### **1-2 System Requirements**

Before using your AWL 400, please check that you have the following required items:

- PC/Notebook with USB port and CD-ROM drive
- Microsoft Windows 98SE/ME/2000/XP operating system

#### **1-3 Mechanical Description**

#### **Top panel of the Access Point**

The following table provides an overview of each LED activity:

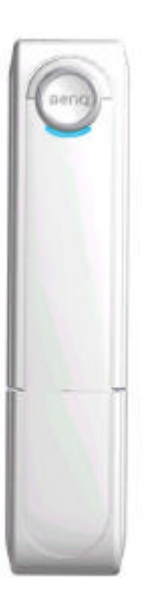

|     | Activity    | Description           |
|-----|-------------|-----------------------|
| PWR | Steady Blue | When connecting to PC |

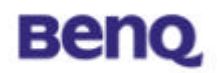

# **Chapter 2. Installation**

## 2.1 Installation for Win98/WinME/Win2000

Execute Setup.exe in the AWL400 directory in BENQ Wireless LAN CD. For example, if your CD-ROM has a drive D, please execute D:\AWL400\Setup.exe.

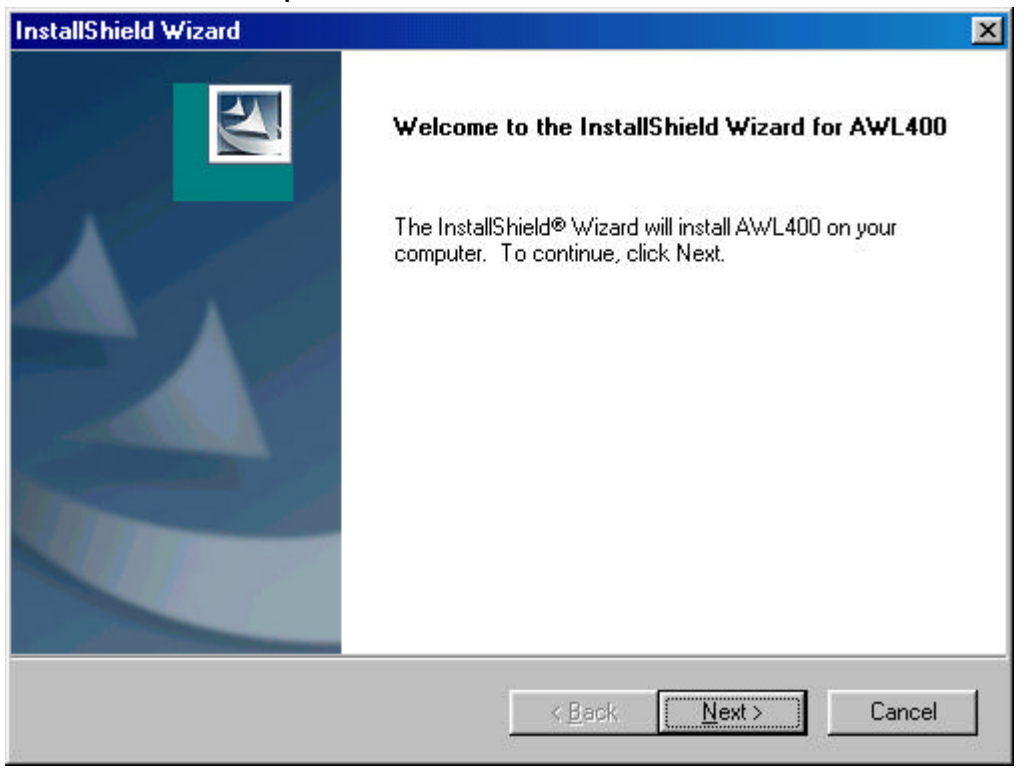

**Press Next button** 

## Benq

| InstallShield Wizard                                                                      | ×                          |
|-------------------------------------------------------------------------------------------|----------------------------|
| Choose Destination Location<br>Select folder where Setup will install files.              |                            |
| Setup will install AWL400 in the following folder.                                        |                            |
| To install to this folder, click Next. To install to a different folde<br>another folder. | r, click Browse and select |
|                                                                                           |                            |
|                                                                                           |                            |
|                                                                                           |                            |
| Destination Folder                                                                        |                            |
| C:\Program Files\BenQ\AWL400                                                              | Browse                     |
| InstallShield                                                                             |                            |
| < <u>B</u> ack                                                                            | Cancel                     |

Press Browse, if you want to change destination location of applications, and then press Next button.

| InstallShield Wizard                                                                                  | ×                                                                         |
|----------------------------------------------------------------------------------------------------|---------------------------------------------------------------------------|
| Select Program Folder<br>Please select a program folder.                                              |                                                                           |
| Setup will add program icons to the Program Fo<br>name, or select one from the existing folders list. | lder listed below. You may type a new folder<br>. Click Next to continue. |
| Program Folders:                                                                                      |                                                                           |
| AWL400                                                                                                |                                                                           |
| Existing Folders:                                                                                     |                                                                           |
| Accessories<br>Online Services<br>StartUp                                                             |                                                                           |
| InstellShield                                                                                         | < <u>B</u> ack <u>N</u> ext > Cancel                                      |

The folder name will be AWL400. Press Next button if you don't want to change it.

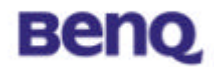

| InstallShield Wizard |                                                                                      |
|----------------------|--------------------------------------------------------------------------------------|
|                      | InstallShield Wizard Complete Setup has finished installing AWL400 on your computer. |
|                      |                                                                                      |
|                      | K Back Finish Cancel                                                                 |

Press Finish and restart your computer.

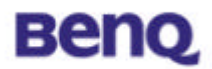

After complete installation, you will get the following icon in your PC Start Menu.

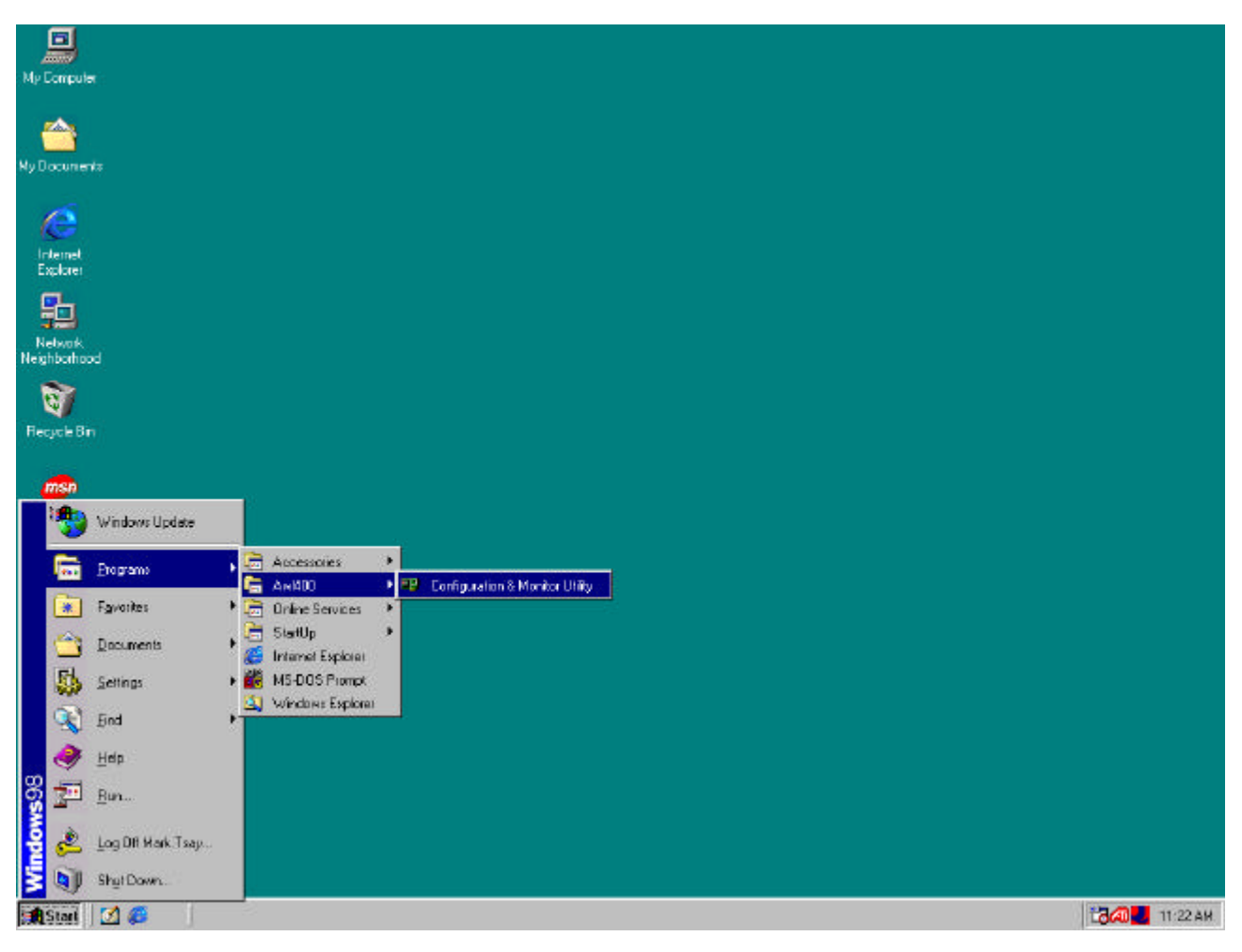

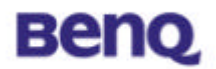

### 2.2 Installation for WinXP

Insert AWL400 USB Stick into your PC, and then Windows will show the dialog – ' Found New Hardware Wizard'.

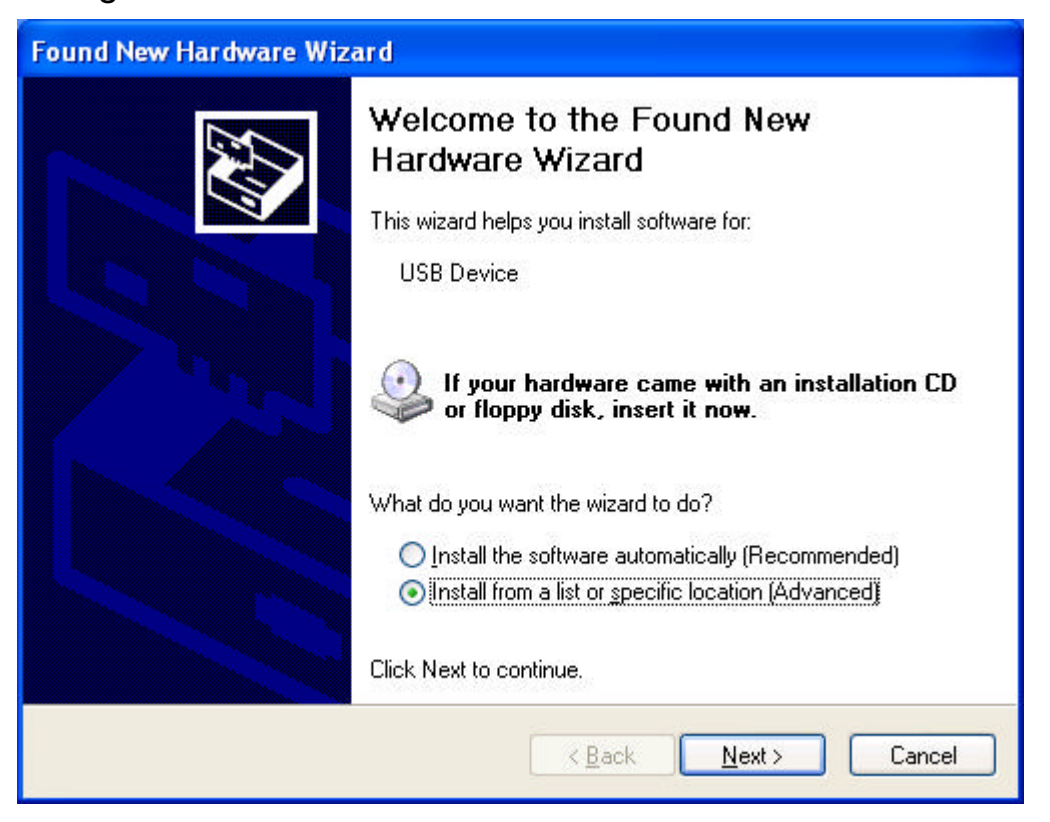

Select' Specify the location of the driver' and press Next button.

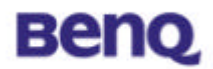

| und New Hardv<br>Please choose y | rare Wizard                                                                                                    | £           |
|----------------------------------|----------------------------------------------------------------------------------------------------|-------------|
| O Search for                     | he best driver in these locations.                                                                                              |             |
| Use the ch<br>paths and r        | ck boxes below to limit or expand the default search, which include<br>emovable media. The best driver found will be installed. | es local    |
| 🗧 🔲 Sear                         | ch removable <u>m</u> edia (floppy, CD-ROM)                                                                                     |             |
| 🗹 Inclu                          | de this l <u>o</u> cation in the search:                                                                                        |             |
| DA                               | .WL400\WinXP Srowse                                                                                                    |             |
| O Don't searc                    | h. I will choose the driver to install.                                                                                         |             |
| Choose this<br>the driver y      | option to select the device driver from a list. Windows does not gu<br>ou choose will be the best match for your hardware.      | arantee tha |
|                                  | < <u>B</u> ack <u>N</u> ext >                                                                                                   | Cancel      |

Select '**Specify a location**' and browse the BENQ Wireless LAN CD to find AWL400. For example, if your CD-ROM is drive D, the location is D:\AWL400\WinXP.

| Har dwa  | re Installation                                                                                                    |
|----------|----------------------------------------------------------------------------------------------------|
| <u>.</u> | The software you are installing for this hardware:<br>BENQ AWL300R/AWL400R Wireless LAN USB Adapter<br>has not passed Windows Logo testing to verify its compatibility<br>with Windows XP. (Tell me why this testing is important.)<br>Continuing your installation of this software may impair<br>or destabilize the correct operation of your system<br>either immediately or in the future. Microsoft strongly<br>recommends that you stop this installation now and<br>contact the hardware vendor for software that has<br>passed Windows Logo testing. |
|          | Continue Anyway                                                                                                    |

Press Continue Anyway

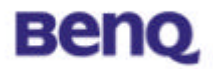

| Found New H | lardware Wizard                                |
|-------------|------------------------------------------------|
| Please wa   | it while the wizard installs the software      |
| œ <b>œ</b>  | BENQ AWL300R/AWL400R Wireless LAN USB Adapter  |
|             | vnetusbr.sys<br>To C:\WINDOWS\System32\DRIVERS |
|             | < <u>B</u> ack <u>N</u> ext > Cancel           |

Please wait while coping files.

| Found New Hardware Wize | ar d                                                                                                |
|-------------------------|----------------------------------------------------------------------------------------------------|
|                         | Completing the Found New<br>Hardware Wizard<br>The wizard has finished installing the software for: |
|                         | BENQ AWL300R/AWL400R Wireless LAN USB<br>Adapter                                                    |
|                         | Click Finish to close the wizard.                                                                   |
|                         | K <u>B</u> ack <b>Finish</b> Cancel                                                                 |

Press Finish.

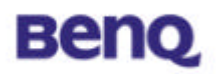

# **Chapter 3. Uninstallation**

To uninstall AWL400, you can remove AWL400 from Add/Remove Programs Properties in Control Panel as the following figure.

| Add/Remo         | ove Programs Properties                                                                                                    | ? ×                          |
|------------------|----------------------------------------------------------------------------------------------------|------------------------------|
| Install/Un       | install   Windows Setup   Startup Disk                                                                                                    |                              |
| 2                | To install a new program from a floppy disk or CD-ROM drive, click Install.                                                                              |                              |
|                  |                                                                                                    | nstall                       |
| 3                | The following software can be automatically<br>Windows. To remove a program or to modify<br>components, select it from the list and click<br>Add/Remove. | removed by<br>vits installed |
| ATI Dis<br>AWL40 | play Driver<br>0                                                                                                    |                              |
|                  |                                                                                                    |                              |
|                  |                                                                                                    | _                            |
|                  | Add                                                                                                    | ' <u>R</u> emove             |
|                  | OK Cancel                                                                                                    | Apply                        |

#### Press Add/Remove

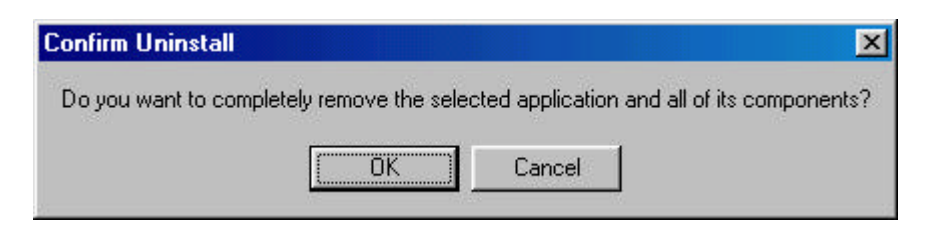

Press OK if you really want to remove AWL400.

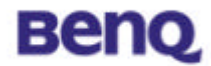

| InstallShield Wizard |                                                                                                    |
|----------------------|----------------------------------------------------------------------------------------------------|
|                      | InstallShield Wizard Complete<br>The InstallShield Wizard has successfully installed AWL400.<br>Before you can use the program, you must restart your<br>computer.<br>(*) Yes, I want to restart my computer now.<br>(*) No, I will restart my computer later.<br>Remove any disks from their drives, and then click Finish to<br>complete setup. |
|                      | < Back Finish Cancel                                                                                                    |

Press Finish when uninstall successfully completed and then you must restart your computer.

# Benq

# Chapter 4. Configuration & Monitor Utility

## 4.1 Monitor

| nitor Statistics Si | te Survey   Encryption | n Advanced Versio |
|---------------------|------------------------|-------------------|
| Operating Mode      | Infrastructure         | <b>v</b>          |
| Channel             | 3                      |                   |
| SSID                | Benq_Office            |                   |
| Tx Rate             | Fixed 11 Mbps          | Submit            |
| Int. Roaming        | Disabled               | Cancel            |
| Radio               | On                     | 7                 |
| Status Ass          | ociated - BSSID: 00-0  | 3-9D-40-EE-9B     |
| Signal Strength     |                        |                   |
|                     | 62                     | 2%                |
| .ink Quality        | 10                     | n %               |

#### **Operating Mode**

#### Infrastructure Mode

In this mode, the driver will scan all available channels continuously until one or more Access Points are found that matches its SSID. When it gets to that point, it will try to authenticate and associate with the Access Point.

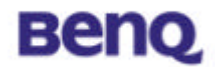

#### Ad Hoc Mode

In this mode, the driver will scan for 5 seconds to look for an existing Ad Hoc network, which uses the same SSID.

#### Channel

This field shows the current radio channel used for an active connection.

#### SSID

Service Set Identity

#### Tx Rate

This field shows the current transmit rate which are being used for an active connection.

Int. Roaming (not supported by this model, AWL400)

#### Radio (not supported by this model, AWL400)

#### Status

The current state of the driver is displayed in this field. If the state reveals "Associated," it means that the normal flow of operation is in Infrastructure mode. This shows that the PC is already connected to access point and BSSID is also shown in the form of hex digits. At the same time, the networking is available for the device.

In "Scanning" state, it means that the node cannot detect the SSID to get an access point within range and is searching for an available access point. Also, if the driver failed to initialize for some unknown reasons, this field will display an error message.

#### Link Quality

This field reveals the quality of the current connection. Only when the node is in Infrastructure Mode does the Link Quality bar graph become active. The bar graph displays the link quality between the node and its Access Point.

#### Signal Strength

The Signal Strength bar graph becomes active only when the node is in Infrastructure Mode does. This bar graphic shows normalized signal strength

# Benq

as reported by the radio, averaged over all frames over 100 bytes long received from the Access Point.

#### 4.2 Statistics

| nitor Sta         | atistics Site : | Survey Encryption | Advanced Versio |
|-------------------|-----------------|-------------------|-----------------|
|                   |                 | Tx                | Rx              |
| Data Pac<br>Succe | setul           | 34                | 7               |
| Unsuc             | cessful         | 0                 | 0               |
| Mgmt Pa           | ckets           |                   |                 |
| Succe             | ssful           | 4                 | 693             |
| Unsuc             | cessful         | 0                 | 880             |
| Rejected          | l Packets       | 0                 | 0               |

The Statistics Page shows the counts of packets transmitted and received. Press Clear button to set these numbers to zero.

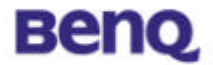

## 4.3 Site Survey

| DOOID                                  |                  | <u> </u>     |    | N/ED     | -              |
|----------------------------------------|------------------|--------------|----|----------|----------------|
| 855ID                                  | Deve Offe        | Signal       | Ch | WEP      | <u>Γype</u>    |
| 00-03-9D-40-EE-9B                      | Beng_Uffice      | 9%           | 3  | Yes      | Infra          |
| 00-03-30-41-00-35<br>00-04 EA EE AA 47 | ETIC_/UU         | J &<br>N /A  | 5  | No       | Inna           |
| 00-04-38-EE-88-47                      | linksys<br>Henry | N/A<br>C0 %  | 5  | NO<br>No | infra<br>Infra |
| 00-03-30-40-12-41                      | Henry            | 03 %<br>45 % | 7  | NO<br>No | Infra          |
| 00-00-F0-11-00-00                      | Shoopy           | 43 %         | 10 | No       | Infra          |
|                                        | AWE700 DUKE      | IZ /6        | 11 | No       | Initia         |
| 00-10-91-00-21-6C                      | blue             | N/A          | 11 | No       | Infra          |
| 221 - C                                |                  |              |    |          |                |
| <[ ]                                   |                  |              |    |          |                |

The Site Survey Page shows the APs nearby. After pressing "**Re-Scan**" button to search APs nearby., users can double click on the SSID area to associate with the AP which user want to connect.

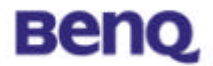

## 4.4 Encryption

| onitor   Statistics   Site Survey | Encryption Advanced Version |
|-----------------------------------|-----------------------------|
| Encryption                        | Disabled 💌                  |
| Key #1                            |                             |
| Key #2                            |                             |
| Key #3                            |                             |
| Кеу #4 🛛 🔤                        |                             |
| WEP Key to use                    | Key #1                      |
| WEP Mode                          | Mandatory                   |
| Authentication Type               | Open System                 |

According to WEP function select, this panel allows the entry of 64-bit encryption and 128-bit key. Each key must consist of hex digits to be written to the driver and registry. This means that only digit 0-9 and letters A-F are valid entries. Therefore, if entered incorrectly, the program will not write keys to a driver.

#### Encryption

Disabled – Disable WEP function 64 Bit – Enable WEP with 64 bit Key 128 Bit – Enable WEP with 128 bit Key

#### WEP Key to use

Select one of these four keys.

#### **WEP Mode**

Select WEP mode – Mandatory or Optional

#### **Authentication Type**

Select Open System type or Shared Key type

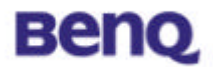

## 4.5 Advanced

| nitor   Statistics   Site Surv                                           | ey Encryption Advanced Version          |
|--------------------------------------------------------------------------|-----------------------------------------|
| Preamble Type                                                            | C Long                                  |
|                                                                          | <ul> <li>Short</li> <li>Auto</li> </ul> |
| Fragmentation Threshold<br>(Disabled)<br>RTS/CTS Threshold<br>(Disabled) | <u>h</u>                                |
|                                                                          | 2346                                    |
|                                                                          | )                                       |
|                                                                          | 2347                                    |
| 🗌 🔲 802.11 Power Save                                                    |                                         |

The Advanced Page sets the preamble type and threshold of fragmentation and RTS/CTS. Press Submit button to apply your changes

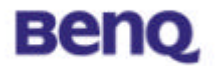

## 4.6 Version

| onitor   Statistics   Site Su                                                                                                    | rveu Encruption Advanced Version |
|----------------------------------------------------------------------------------------------------|----------------------------------|
|                                                                                                    |                                  |
| Beng                                                                                                    | (                                |
|                                                                                                    |                                  |
| Driver                                                                                                    | 1.3.4.124                        |
| Firmware                                                                                                    | 0.90.2.93                        |
| Application                                                                                                    | 3.1.4.18                         |
| MAC Address                                                                                                    | 00-03-FF-FF-FF-09                |
| in the second second se |                                  |

You may learn the product version including the detail of Driver, Firmware, Application, and MAC Address from this "Version" tab. When users wish to report their problems to technical support, they must have this version number.